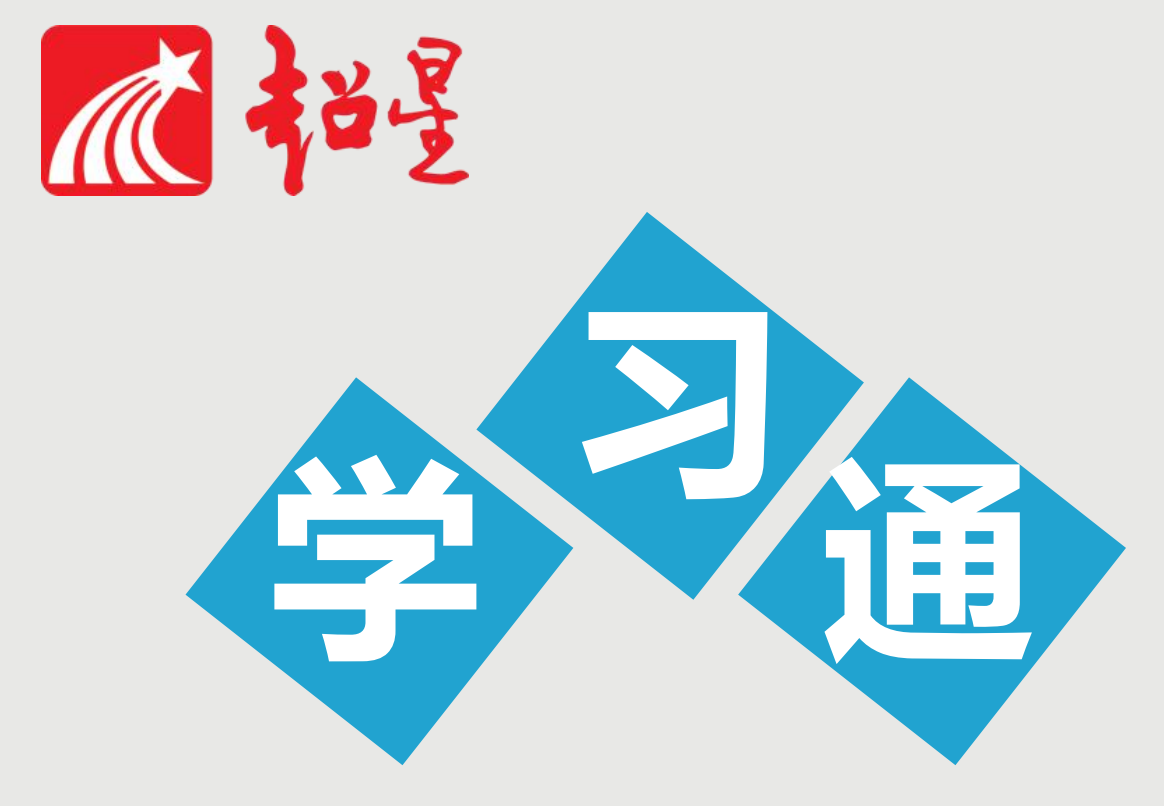

# 学生使用指南

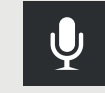

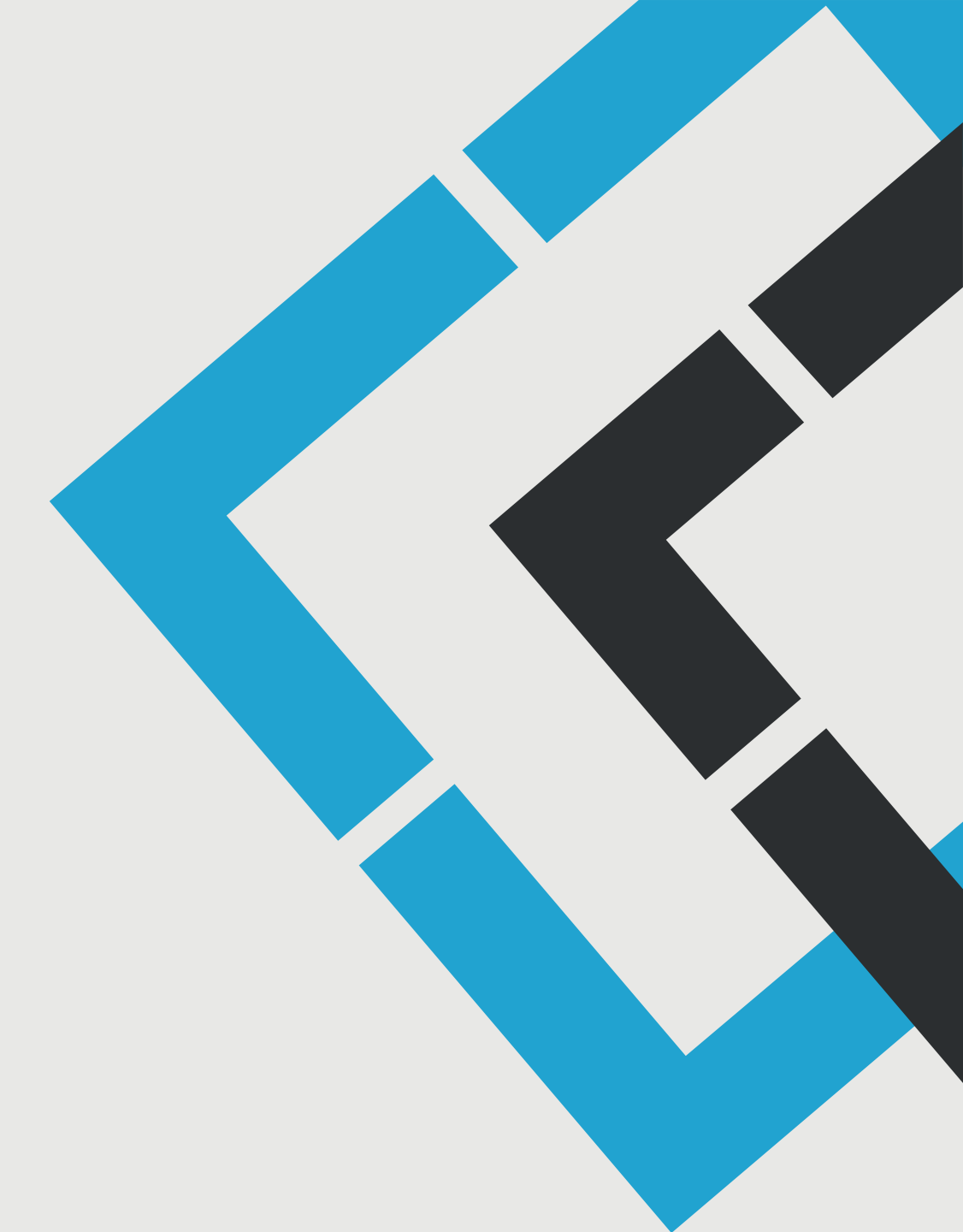

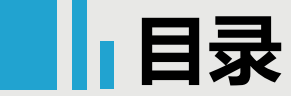

## 基于学习通学习

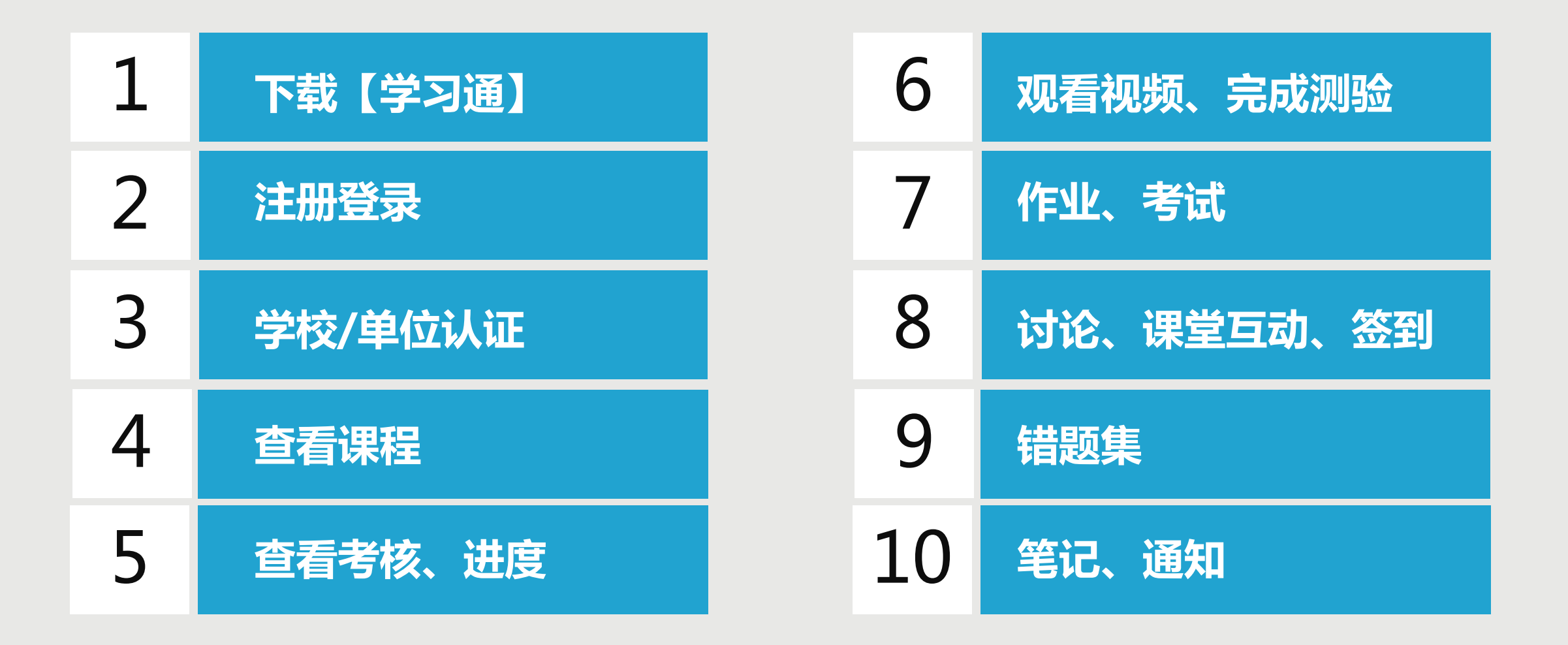

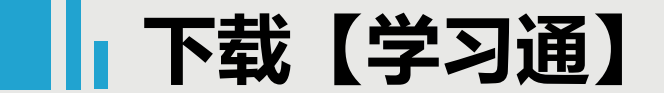

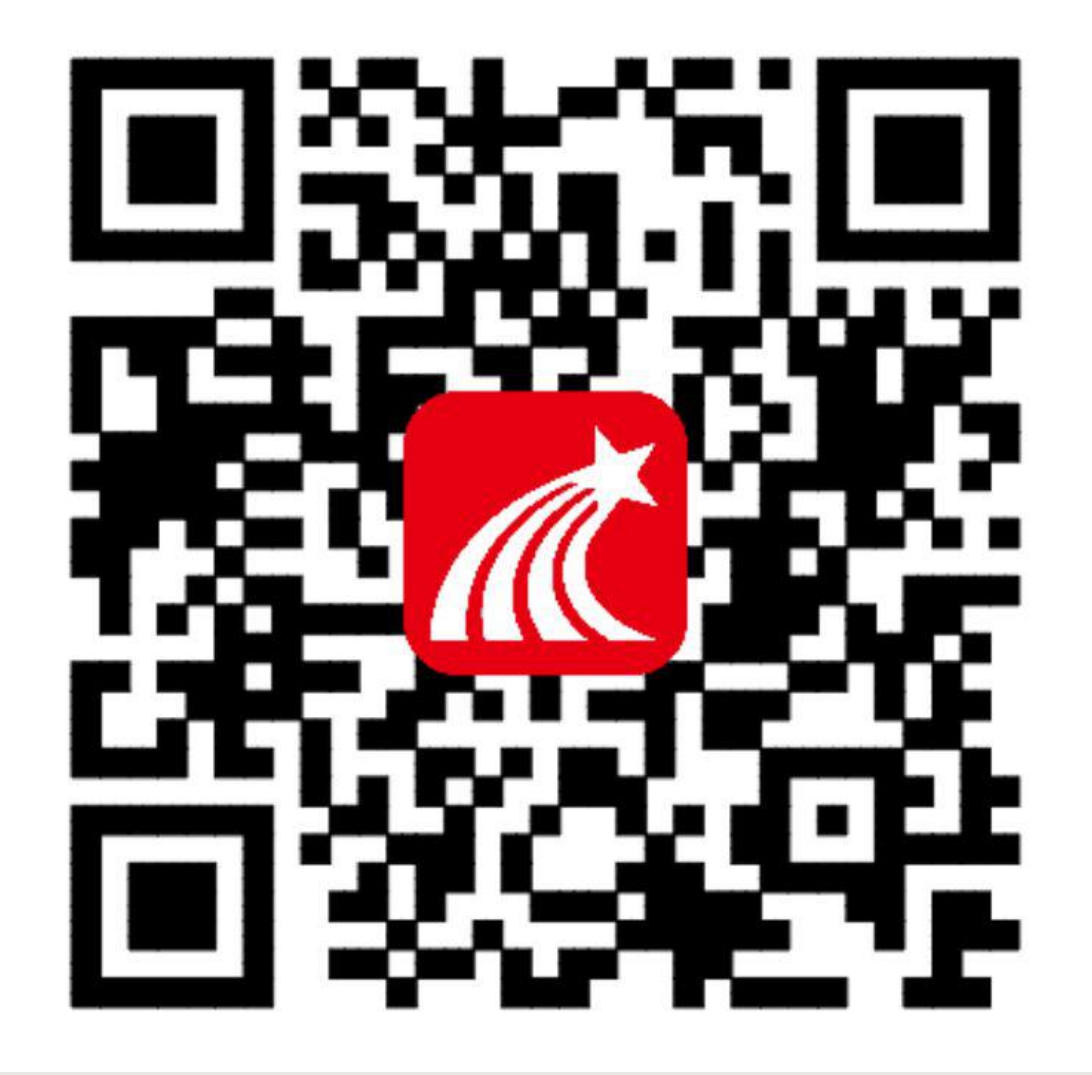

#### 手机端或者平板学习需要下载安 装【学习通】客户端

建议下载最新的超星【学习通】版本客户端, app下载方法可通过"应用商店/appstore" 里搜索【学习通】(建议卸载当前老版本), 也可网页输入下载地址:

https://app.chaoxing.com进行下载,下载 安装成功后请用新版的客户端登录您的账号。 平板学习也需要下载【学习通】APP,建议 您在应用商店搜索【超星学习通】下载,软 件图标为左图所示中心图案。 注意:Android系统下载安装时若提示"未 知应用来源",请确认继续安装;iOS系统 用户安装时若提示"未受信任的企业:级开发

者",请进入设置-通用-描述文件,选择信任Beijing Shiji Chaoxing Information Technology Development Co., Ltd.。

#### 注册登录

| $\widehat{1}$ |              | 客服                       | (2) |                    | 客服                             |
|---------------|--------------|--------------------------|-----|--------------------|--------------------------------|
|               | 登录           |                          |     | 登录                 |                                |
|               | 手机号          |                          |     |                    | 0                              |
|               | 密码           | ₩ 忘记密码?                  |     |                    | ₩ 忘记密码?                        |
|               |              | 登录                       |     | 臣                  | ₹                              |
|               | 新用户注册        | 手机验证码登录                  |     | 新用户注册              | 手机验证码登录                        |
|               |              |                          |     |                    |                                |
|               |              |                          |     |                    |                                |
|               | 其什登录即表示同意学习近 | 也登录方式<br>1.《隐私政策》和《用户协议》 |     | 账号不存在 登录即表示同意学习通《8 | , 请 <b>先注册</b><br>急私政策》和《用户协议》 |

打开学习通,进入登录页面,如果您之前已经有使用手机号注册过,直接在输入【手机号】的地方输入手机 号,然后输入【密码】,点击【登录】即可。如果您忘记密码,点击密码后面的【忘记密码】,通过手机号 【获取验证码】的方式重置密码。或者点击【手机验证码登录】,直接通过手机号获取验证码登录。 如果您输入手机号和密码,点击登录,提示【账号不存在,请先注册】,证明您该手机号未注册过。您可以 点击【新用户注册】或者【手机验证码登录】进行注册登录。

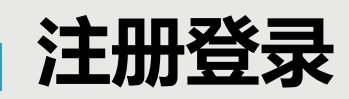

#### 点击【新用户注册】 点击【手机验证码登录】 < < 客服 < 手机验证码登录 如果手机号之 前注册过,点 注册 请设置登录密码 $\sim$ 击【登录】会 验证码一般 +86 4 手机号 直接登录成功 为4位数, +86 手机号 ,不会出现该 有效期为30 获取验证码 获取验证码 分钟。 页面 设置密码 × 登录 密码要求8-密码要求6-16位,至少包含数字、字母、符号两种元素 **16**位,至少 包含数字、 字母、符号 两种元素 注册即表示同意学习通《隐私政策》和《用户协议》

◆若点击【新用户注册】,在出现的【注册】页面,按照提示输入手机号,获取验证码,并设置密码,然后点击【下一步】进入输入您的学校或单位名称的页面。
 ◆若点击【手机验证码登录】,在出现的页面上,按照提示输入手机号,获取验证码,点击【登录】,然后设置登录密码(未注册过),点击【下一步】进入输入您的学校或单位名称的页面。

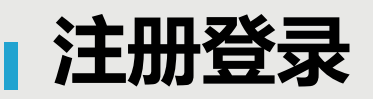

|            | 21/1 1日心迎 Ш 4 |
|------------|---------------|
| <          | <             |
| 请输入学校或单位名称 | 信息验证          |
| 下一步        |               |
| 跳过         | 学号            |
|            | 姓名            |
|            | 政治正           |
|            |               |
|            |               |

未输入学校直接点击【跳 输入学校以后点击【下一步】 进入【信息验证】界面: 过】进入输入姓名页面: < 客服 请输入您的真实姓名 确定

在输入学校或单位名称界面,如果您学校没有告知登录账号或者您是个人用户,点击【跳过】,然后在出现输入姓名的界面,【输入您的真实姓名】,点击【确定】即可注册并登录成功。 如果您学校有告知您单位账号,输入您学校或单位名称,点击【下一步】然后按照提示输入【学号】 【姓名】,点击【验证】登录即可。

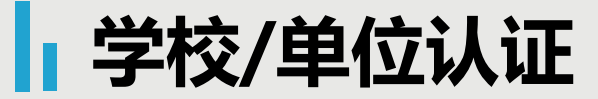

| 09:13        |                         | 09:13 7 | 🗢 🕞         | 09:13 <b>7</b> | l 🗢 💭    |              |
|--------------|-------------------------|---------|-------------|----------------|----------|--------------|
|              | fá AS                   | <       | 设置          | <              | 账号管理     |              |
|              | •                       | 账号管理    | >           | 手机号            |          |              |
| -            |                         | 消息推送设置  | >           | 修改密码           | >        |              |
| 📚 课程         |                         | 语言设置    | >           | 单位设置           | Second S | 注音.          |
| <b>曲</b> 15梁 |                         | 护眼模式    |             | 实名认证           | 1.000 ×  | <u></u> 单位认证 |
| 🔺 云盘         |                         | 管理存储空间  | >           | 账号注销           | >        | 时一定要         |
| 🔏 小组         | >                       | 帮助中心    | >           |                |          | 多次检查         |
| 2 2 记本       | 2                       | 关于      | 5.0 >       |                |          | 自己输入         |
| <b>〇</b> 设置  |                         | ž       | <b>图出登录</b> |                |          | 的学校名         |
|              | A Fildel usto en grean. |         |             |                |          | 称和账号         |
|              |                         |         |             |                |          | o            |
|              |                         |         |             |                |          |              |

登录以后点击【我】先查看一下您的姓名等信息是否正确。 如果您之前填写学校或单位名称页面跳过了,现在想要进行验证,您可以点击设置,点击【账号管理】--【单 位设置】进行验证,【学校/单位】那一栏填写您的学校名称,【学号/工号】一栏填写您学校通知的账号。 PS:如果您之前学校就已经在使用学习通,换了学校后,可以直接按照上述步骤,继续绑定新学号。如果您 想换新手机号绑定新学号也可以。 查看课程

| 09:30 |      | I 🕈 🕞  |
|-------|------|--------|
| <     | 账号管理 |        |
| 手机号   |      | ~~~. > |
| 修改密码  |      | >      |
| 单位设置  |      | ,      |
| 实名认证  |      | /      |
| 账号注销  |      | >      |
|       |      |        |

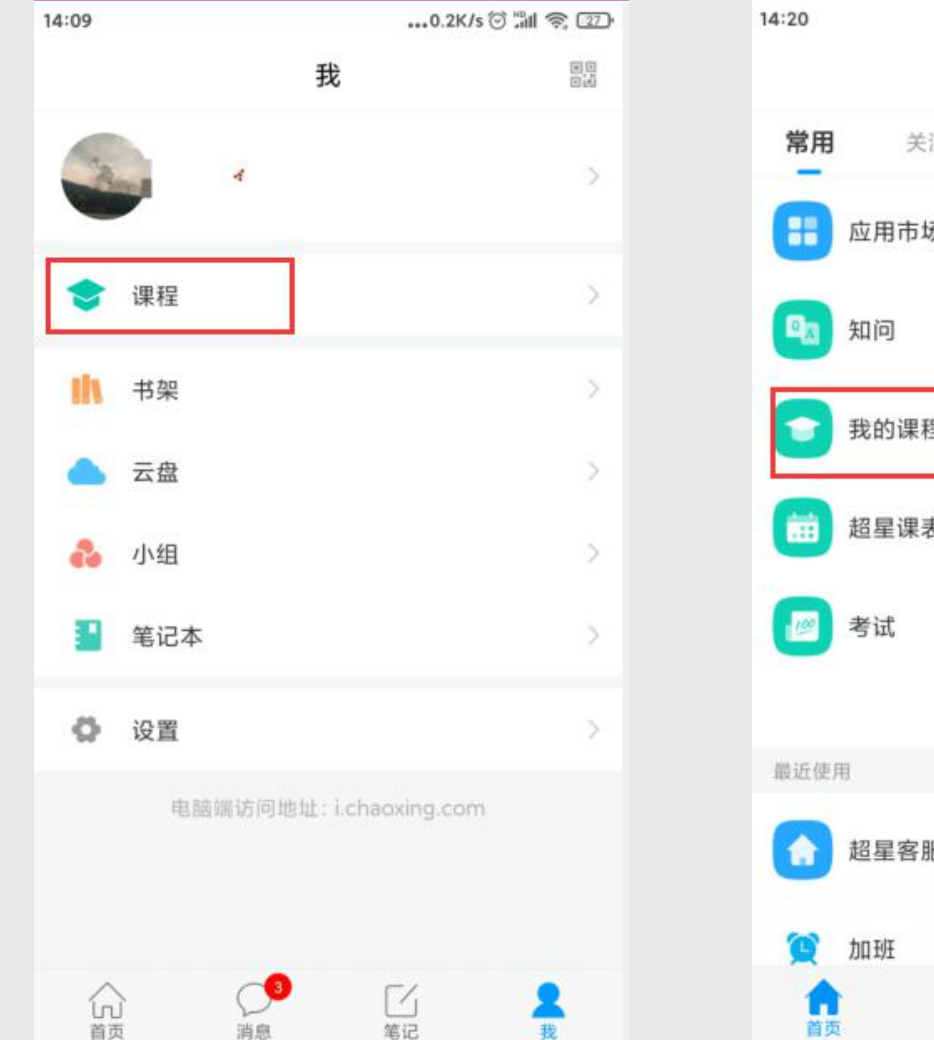

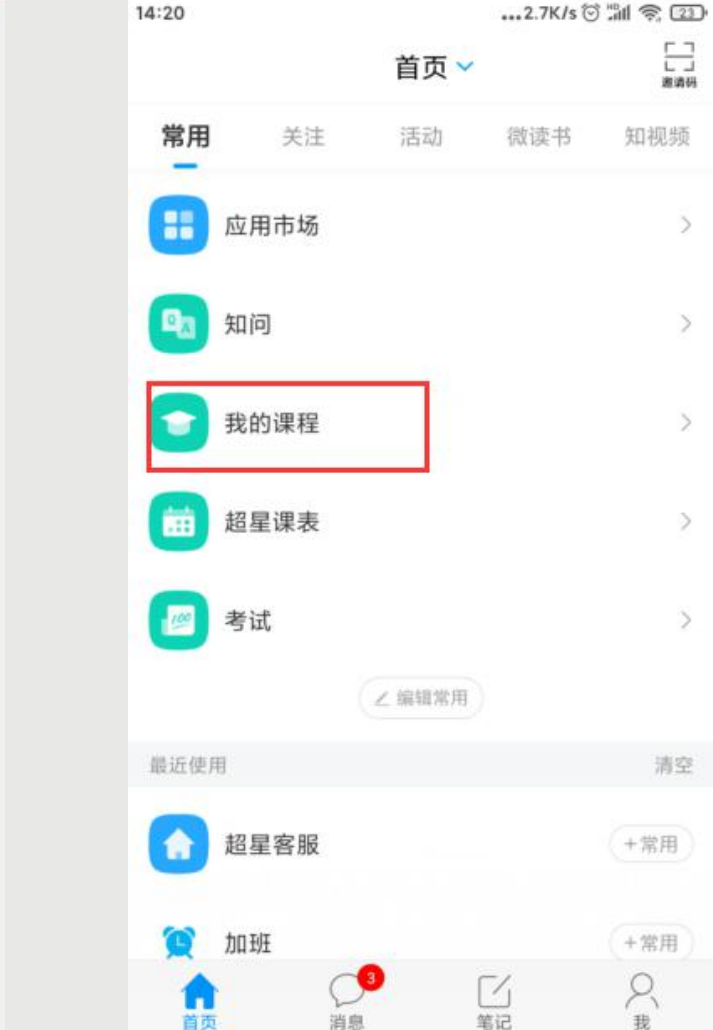

点击【确定】以后,如绑定成功,界面会有提示【绑定成功】并返回到我的单位界面。然后您可以点击【我】 -【课程】或者【首页】-【我的课程】进入查看您账号下的课程进行学习。

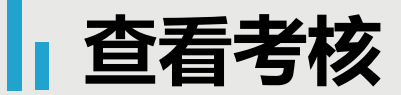

| <                                             | 超星-                                                                                           |                                           | )           | 客服     |
|-----------------------------------------------|-----------------------------------------------------------------------------------------------|-------------------------------------------|-------------|--------|
|                                               | 任务                                                                                            | 章节                                        | 更多          | 3      |
| 8                                             | 班级成员                                                                                          |                                           |             | >      |
|                                               | 班级群聊                                                                                          |                                           |             | >      |
| ×                                             | 错题集                                                                                           |                                           |             | >      |
|                                               | 学习记录                                                                                          |                                           |             | >      |
| _                                             | 课堂笔记                                                                                          |                                           |             | >      |
| 考核标》                                          | 隹                                                                                             |                                           | 当前得分        | :0.03分 |
| 课程音<br>课程视频<br>章生接收<br>章节学习<br>作业:1<br>所有作业:2 | 视频: 40%<br>全部看完得满分,单个视<br>验: 20%<br>到的所有测验任务点平均<br>:习次数: 10%<br>次数达300.0次为满分, +<br>5%<br>的平均分 | 以频分值平均分配,满分<br>3分配,未做测验按"零"分<br>最多不超过上限分数 | 100分<br>分计算 |        |
| 考试:1<br>所有考试                                  | 5%<br>的平均分                                                                                    |                                           |             |        |

点击【更多】≻【考核标准】,可以查 看您的课程各项考核权重以及您当前得分, 总成绩 =视频成绩\*视频考核比例+章节测验 的平均成绩\*章节测验考核比例+考试成绩\* 考试考核比例+(课堂互动、签到、音频、 访问数、讨论、阅读、直播、奖励、线 下……), ◆ 如果【更多】中不显示【考核标准】, 是因为老师设置了不允许查看成绩,请等待 结课后老师导出成绩即可。

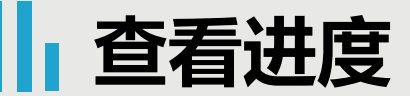

| <    | 超星·                           |                    | ,     | 客服    |  |  |  |  |
|------|-------------------------------|--------------------|-------|-------|--|--|--|--|
|      | 任务                            | 节章                 | 更多    |       |  |  |  |  |
| 8    | 班级成员                          |                    |       | >     |  |  |  |  |
|      | 班级群聊                          |                    |       | >     |  |  |  |  |
| ×    | 错题集                           |                    |       | >     |  |  |  |  |
|      | 学习记录                          |                    |       | >     |  |  |  |  |
|      | 课堂笔记                          |                    |       | >     |  |  |  |  |
| 考核标  | 准                             |                    | 当前得分: | 0.03分 |  |  |  |  |
| 课程祖  | <b>音视频: 40%</b><br>频全部看完得满分   | ,单个视频分值平均分配,满分100分 |       |       |  |  |  |  |
| 章节派  | 则验: 20%                       |                    |       |       |  |  |  |  |
| 学生接  | 学生接收到的所有测验任务点平均分配,未做测验按"零"分计算 |                    |       |       |  |  |  |  |
| 章节等  | 章节学习次数:10%                    |                    |       |       |  |  |  |  |
| 章节学》 | 习次数达300.0次                    | 为满分,最多不超过上限分数      |       |       |  |  |  |  |
| 作业:  | 15%                           |                    |       |       |  |  |  |  |
| 所有作  | 业的平均分                         |                    |       |       |  |  |  |  |

| <   |        | 学习记录 |                                     |
|-----|--------|------|-------------------------------------|
| Ř   |        |      | <b>0.13分</b><br><sup>当前排名:1/1</sup> |
| đ   | 签到     |      | 0/0 >                               |
| P   | 章节任务点  |      | <b>0/76</b><br>进度排名:1/1             |
| E   | 章节测验   |      | 0/2                                 |
| ារី | 章节学习次数 | [    | 4                                   |
| B   | 作业     |      | 0/0 >                               |
| Faa | 考试     |      | 0/0 >                               |

◆点击【更多】≻【学习记 录】,可以查看您的课程章节 任务点完成进度、签到率、讨 论情况、访问数以及作业、课 堂积分情况。 ◆如果您学校针对考试有要求, 需要达到一定条件才可参加考 试,请注意查看您的【章节任 务点完成进度】,建议您多完 成。

所有考试的平均分

考试:15%

### 课程章节任务点学习

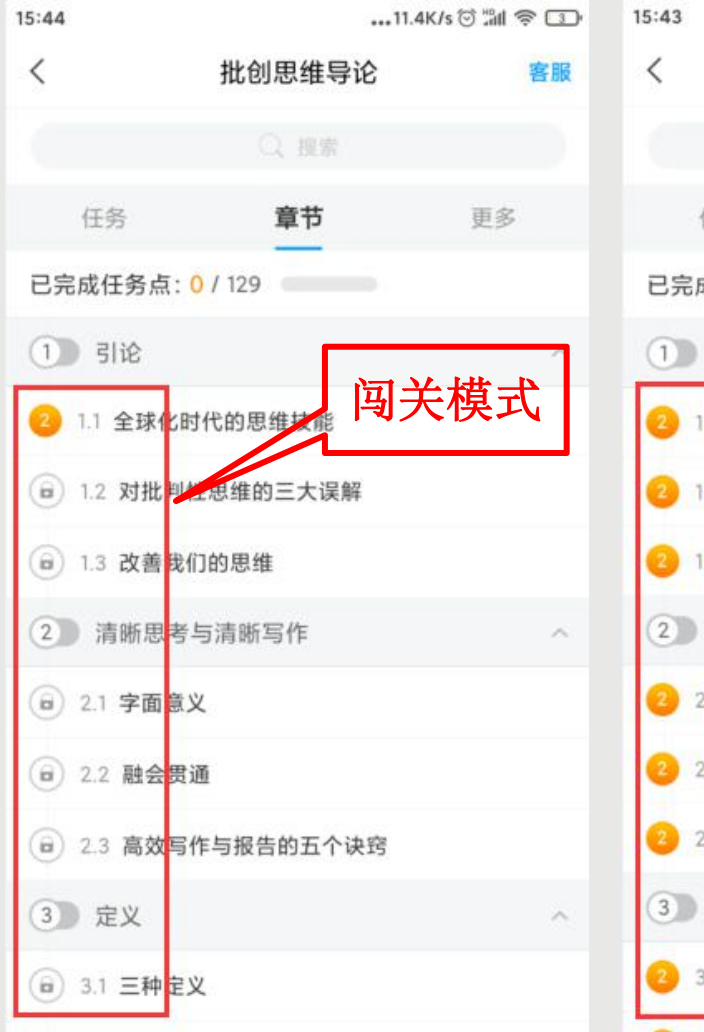

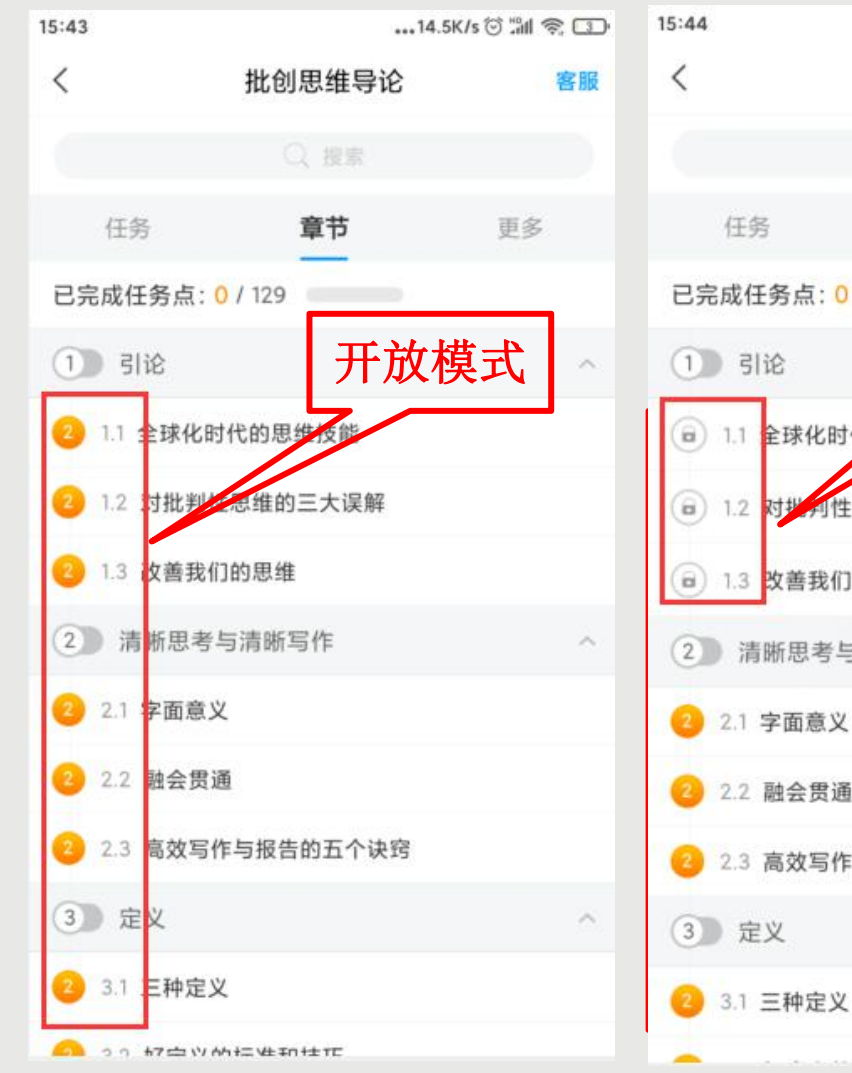

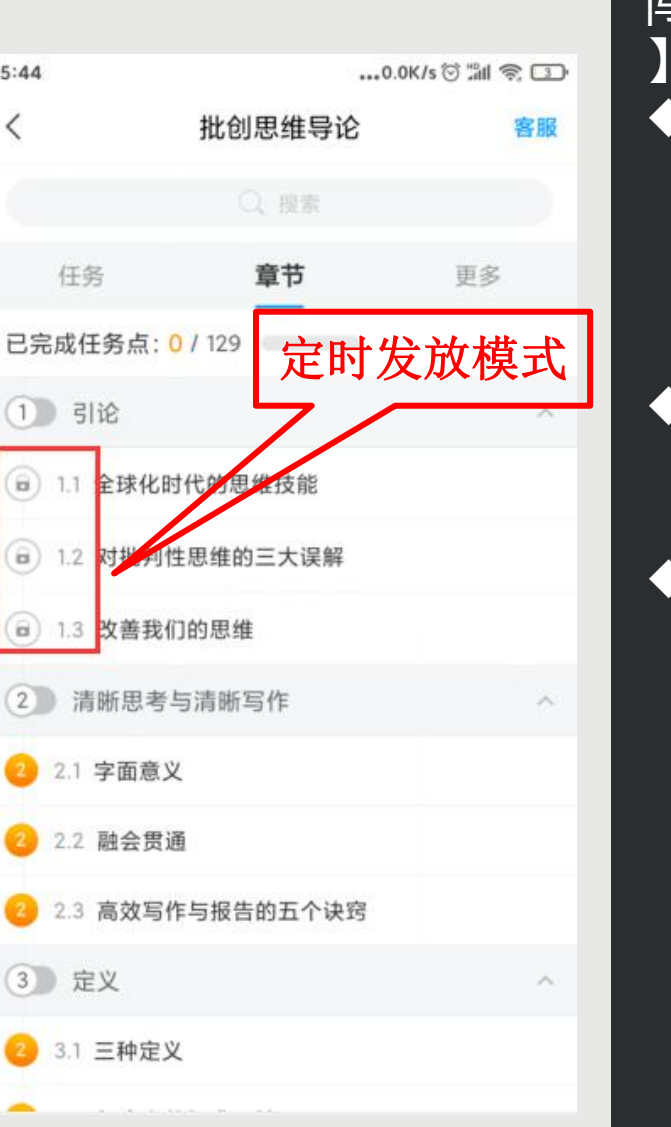

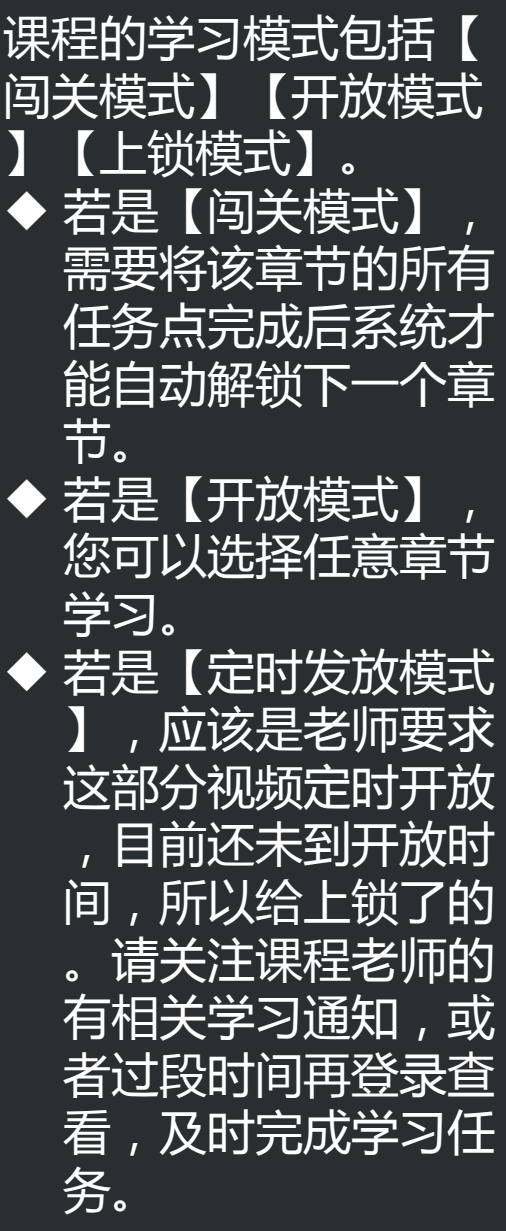

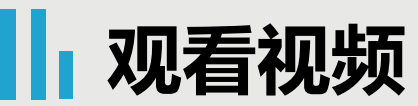

| 15:43          | 14.5        | iK/s 🗇 📶 📚 🗊 | 16:11                         | 4.1M/s ⓒ มีป               | 🗟 🛛 🕹      |                                                |
|----------------|-------------|--------------|-------------------------------|----------------------------|------------|------------------------------------------------|
| <              | 批创思维导论      | 客服           | <                             | 章节                         | 讨论         | 点击【章节】进入课程的学习页面,您会看                            |
|                |             |              | 2.1 字面意义                      |                            |            | 到任务点情况。                                        |
| 任务             | 章节          | 更多           | 视频                            | 章节测验<br>———                |            | 最上方有显示您的【待完成任务数】。每个                            |
| 已完成任务。         | 点: 0 / 129  |              |                               |                            |            | 章节前面的数字代表您有几个任务点未完成,橙                          |
| 1 引论           |             | ^            |                               | $\bigcirc$                 |            | 色代表任务点未完成,绿色代表完成。                              |
| 2 1.1 全球       | 化时代的思维技能    |              |                               |                            |            | 点击您要学习的课程章节进入,可以看到对                            |
| (2) 1.2 对批     | 判性思维的三大误解   |              |                               |                            |            |                                                |
| 2 1.3 改善       | 我们的思维       |              |                               |                            | _          |                                                |
| 2 清晰思          | 思考与清晰写作     | ~            |                               |                            |            | 」 机【 草节 测 验 】 两 坝 。 恣 可 以 <b>耸 看 一 卜</b> , 两 坝 |
| 2 2.1 字面       | 意义          |              | 字面意义                          |                            | _          | 均需要显示【任务点已完成】,橘色圆点变成绿                          |
| 😕 2.2 融会       | 贯通          |              | 首先,我们应当识别                     | 陈述的字面意义,并将其                | 与陈         | 色即为该集任务完成,可点击左上角返回【<】                          |
| 2.3 高效         | 这写作与报告的五个诀窍 |              | 述的言外之意加以区<br>一种属性。一串语词        | 分。字面意义是语言表达<br>的字面意义,是由它的语 | S式的<br>F法属 | 查看此章节目录前的橘色圆点是否变为绿色。                           |
| 3 定义           |             | ^            | 性以及其中各个语词<br>例如:              | 被赋予的约定意义所决定。               |            | 有的章节不止一个视频,您可以向下滑动查                            |
| 2 3.1 三种       | 定义          |              | 1、单身汉的字面意义                    | 义是"未婚男子"。言外                | 5笔记<br>之意  |                                                |
| <u></u> 21 #7≓ | コントキャーンキャー  |              | 则与字面意义不同,<br><sub>韦达的信自</sub> | 它是说这在特定语境下所                | ī隐含        |                                                |

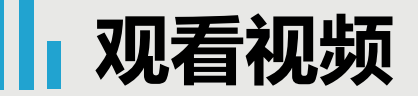

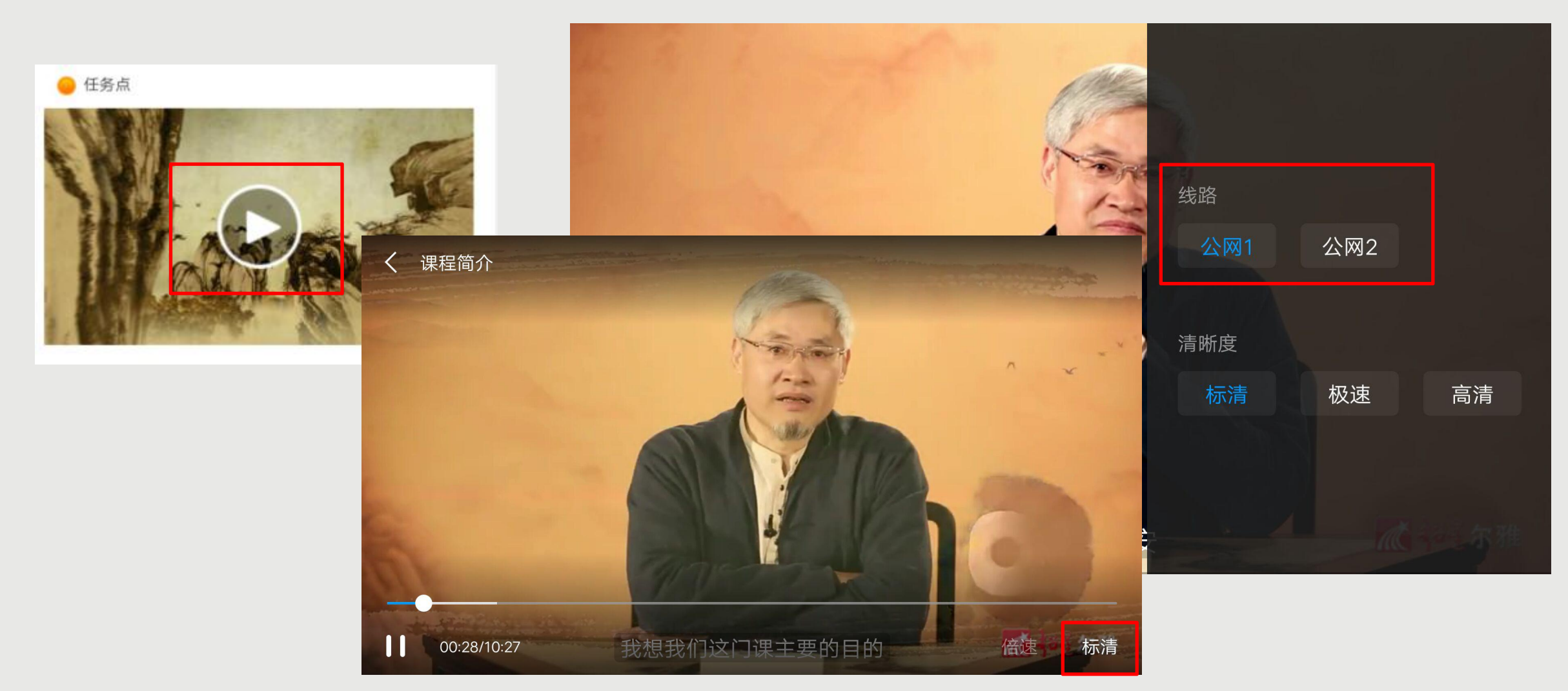

#### 点击视频中间的播放按钮,进入全屏页面观看视频,如果您视频无法加载,请您点击视频右下角【标清】, 点击【公网1】/【公网2】/【本校】进行线路切换,查看问题是否已解决。

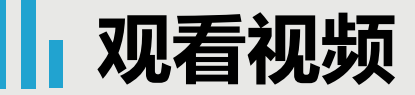

# 判断题: 《国史大纲》的作者是钱穆。 〇 A、对 〇 B、错

提交

如果课程视频中有题目, 会弹窗暂停视频,必须完成答 题才可继续学习视频。 视频中的题目不占成绩, 若您答对就可以继续观看视频 ,若答错将重新作答,若题目 有误,请截图并及时联系反馈 老师。

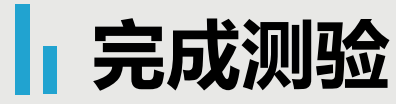

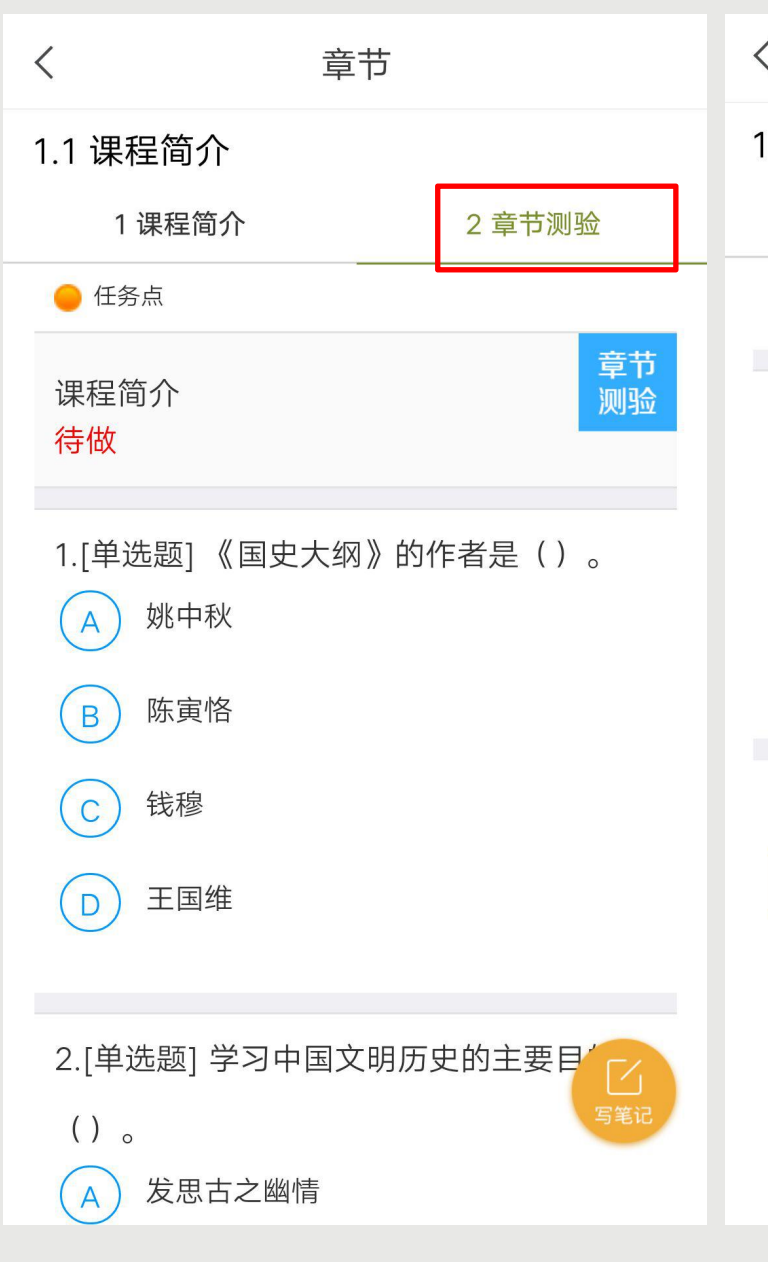

| K III                                                                                        | 节章     |  |  |  |  |  |
|----------------------------------------------------------------------------------------------|--------|--|--|--|--|--|
| .1 课程简介                                                                                      |        |  |  |  |  |  |
| 1 课程简介                                                                                       | 2 章节测验 |  |  |  |  |  |
|                                                                                              |        |  |  |  |  |  |
| <ul> <li>3.[判断题] 要想深入了解中国文明,必须对</li> <li>中国文明怀有温情与敬意。()</li> <li>A 对</li> <li>B 错</li> </ul> |        |  |  |  |  |  |
| 提                                                                                            | 交作业    |  |  |  |  |  |
| 暂                                                                                            | 时保存    |  |  |  |  |  |
|                                                                                              | 写笔记    |  |  |  |  |  |

◆ 如果章节中老师设置了测验 , 请作答。 【暂时保存】只是保存当前完成的选项 不是提交作业,如果只保存不提交的话, 是没有测验成绩的。 ◆ 章节测验提交不成功的话, 建议换个网络 重新尝试提交。 ◆ 如果章节测验不显示答案和分数, 说明老 师没有开放。 ◆ 如果章节测验没有提交按钮 , 请查看课程 是否开启了复习模式。 ◆ 提交后请等待提交成功,任务点变绿再退 出。

考试

任务

讨论

16:53

<

=/

...8.7K/s 😳 🕍 📚 📧 ... 17.3K/s 🗇 📶 📚 🖅 17:50 批创思维导论 客服 < 作业 考试 童节 更多 古埃及文明 未交 剩余2788小时5分钟 作业/考试 下拉刷新可查看是否有新任务

老师发布作业/考试后,一般会 在【消息】中收到一条通知,可以 直接进入作业/考试,如果没有,从 课程≻【任务】≻【作业/考试】≻ 【考试】查看。

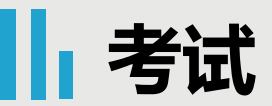

| くちます。考试                                                               | くには、信息提示                              |                                                        |
|-----------------------------------------------------------------------|---------------------------------------|--------------------------------------------------------|
| 考试课程: 中国文明史(上)<br>考试时间: 09-16 00:00 至 09-21 23:59<br>有效期: 60分钟        |                                       | 如果出现提示【须完成任务点                                          |
| 本试卷共包含85道题目,其中单选题40道,多选题<br>15道,判断题30道。                               | 须完成任务点80%方可参加该考试,请继续学习完成规定<br>任务点再来吧! | 80%万可参加该考试,请继续字习<br>完成规定任务点再来吧!】说明您<br>课程完成的讲度不够,目前无法参 |
| <b>考试说明:</b><br>1.考试时间截止或答题时间结束,如果处于答题<br>页面,将自动提交试卷<br>2.请不要中途离开考试界面 |                                       | 加考试。<br>如果课程还在学习时间,请尽                                  |
| ✓ 我已阅读《考试说明》 开始考试                                                     |                                       | 快学习完成规定任务点再进行考试<br>。                                   |
|                                                                       |                                       |                                                        |
|                                                                       |                                       |                                                        |

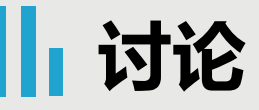

| 16:53 | 8.7             | K/s 🗇 📶 📚 🚳 |
|-------|-----------------|-------------|
| <     | 批创思维导论          | 客服          |
| 任务    | 章节              | 更多          |
| 又 讨论  |                 | 2           |
| 1年业   | /考试             | >           |
|       | 下达的100万志美国不安的/1 | - 52        |

| 17:55 | ••• 13. | 0K/s 🗑 📲 🧙 🖅 |
|-------|---------|--------------|
| <     | 默认班级    | $\square$    |
|       | Q、搜索    |              |

没有话题,我

如果课程讨论占考核权 重,您可以点击【任务 】模块【讨论】进行发 布话题或者回复话题。 点击【发表】或者右上 角的书写图标,都可以 进入到编辑页面。

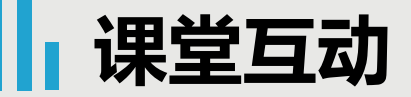

| 消息                                                                   | \$ +             | く法商                   | = | く 超星-             | 客服       |
|----------------------------------------------------------------------|------------------|-----------------------|---|-------------------|----------|
|                                                                      |                  | 08-18 14:41           |   | 任务                | 章节    更多 |
| 🗘 点击开启消息通知,不再错过重要消息                                                  | ×                | 欢迎加入法商<br>08-26 14:45 |   | 🗩 讨论              | >        |
| <ul> <li>上 通讯录</li> <li>○ 待办</li> <li>○ 侍办</li> <li>○ 快件箱</li> </ul> | 前日程              | 选入<br>08-2614:45      |   | ▶ 作业/考试           | >        |
| 课程                                                                   | 別別               | 今天 17:28              |   | 主题<br>讨论          |          |
| 课程活动<br>你收到来自《超星-<br>》的签到                                            | 活动               | 签到<br>09-15 17:28     |   | 签到<br>09-15 17:28 |          |
| 取消 董                                                                 | <b>2看</b> 19 分钟前 |                       |   | 抢答<br>09-15 17:29 |          |
|                                                                      | 51 分钟前           |                       |   | 选人<br>08-26 14:45 |          |
| 课程                                                                   | 2 小时前            |                       |   |                   |          |
|                                                                      | 2 小时前            | 📚 课程 🏾 🎽 活动 📄 作业      |   |                   |          |

老师发布的各种课堂互动活动(签到、抢答、选人、投票、问卷、随堂练习……)都会在手机上出现一个弹窗,可以直接查看。也可以在消息列表的班级群聊里找到。 如果以上都没有,可以直接进课程,在【任务】列表查看。 灰色的任务代表已经结束,蓝色代表进行中。

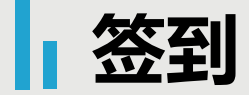

| 18:00  | 2           | 9K/s 🗇 淵 🦈 💷 | 18:00 | ••••91.7K/s ( | ) <b>"111 (\$ 3</b> 9) |
|--------|-------------|--------------|-------|---------------|------------------------|
| <      | 古埃及文明       | 客服           | <     | 签到            |                        |
| 任务     | 章节          | 更多           |       |               |                        |
| 👤 讨论   |             | >            |       |               |                        |
| 🛃 作业/考 | ii.         | >            |       |               |                        |
| 签到 签到  |             |              |       | 签到成功          |                        |
| 下抽     | 立刷新可查看是否有新( | 王务           |       | 08-03 18:00   |                        |

如果课程签到占考核权 重,您可以点击【任务 】模块查看您老师是否 有发布【签到】,如果 有,请及时点击进入进 行签到。如果没有,请 耐心等待老师发布或者 及时查看老师通知。

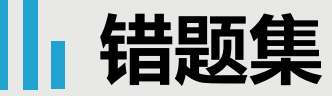

| 17:46              |                                 | 0.8            | 3K/s 🗇 📶 🛜 🖅 |
|--------------------|---------------------------------|----------------|--------------|
| <                  | 古埃                              | 及文明            | 客服           |
| f                  | 括 背                             | 节              | 更多           |
|                    | 班级群聊                            |                | >            |
| ?                  | 专家答疑                            |                | >            |
| ×                  | 错题集                             |                |              |
|                    | 学习记录                            |                | >            |
| 🛃 i                | 课堂笔记                            |                | >            |
| 考核标                | 准                               |                | 当前得分:0分      |
| <b>课程音</b><br>课程视频 | <b>指视频:100%</b><br>质全部看完得满分,单个根 | 频分值平均分配        | , 满分100分     |
| 课程时                | 间                               |                |              |
| 开始时                | 1间: 2020-10-14 1                | 0:42           |              |
| 结束时                | t间: 2020-10-29 1                | 0:42           |              |
| 考试安                | 排                               |                |              |
| <b>老过时</b> 道       | 1 · 2020-11-21 21:54至2          | 020-11-27 21:5 | 4            |

| < | 错题集  |
|---|------|
|   |      |
|   |      |
|   |      |
|   |      |
|   | 暂无错题 |
|   |      |
|   |      |
|   |      |
|   |      |
|   |      |

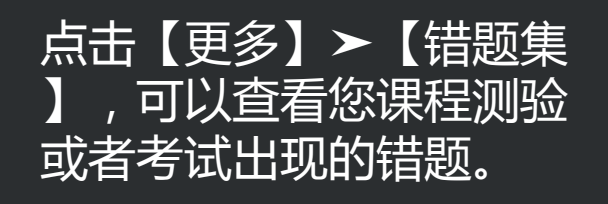

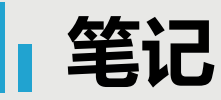

表达的信自

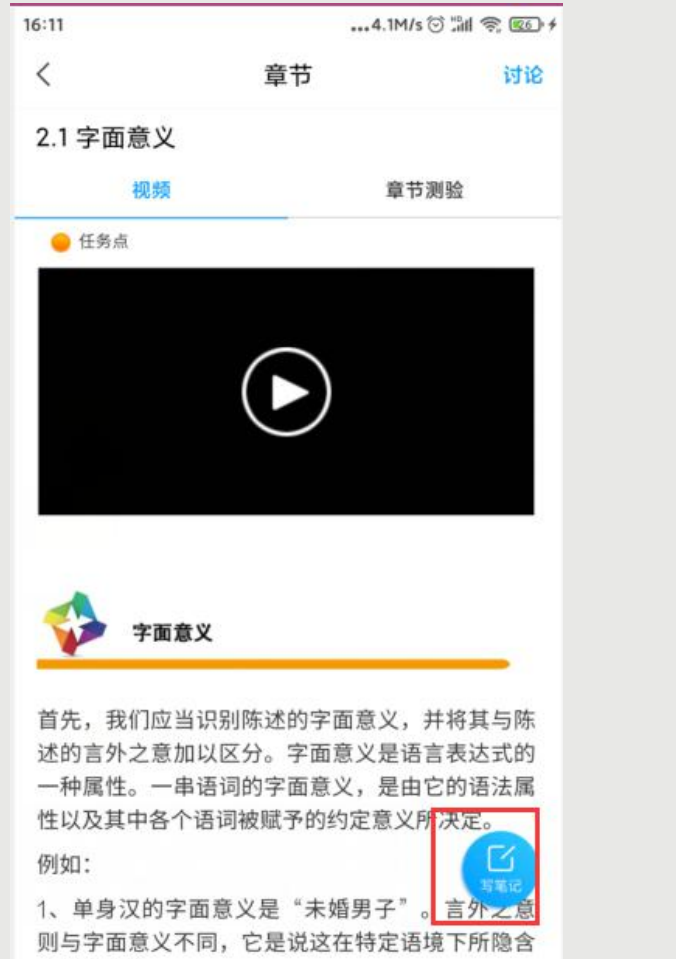

|               | 9:14     | <del>©</del> , 250                                                             | 2.6K/s Ø 🗑 📶                      |                                                                                                    |                                                                                                    | :13                                                      |
|---------------|----------|--------------------------------------------------------------------------------|-----------------------------------|----------------------------------------------------------------------------------------------------|----------------------------------------------------------------------------------------------------|----------------------------------------------------------|
| □ 课堂          | <        | 完成                                                                             | ·                                 | 课堂笔记                                                                                                    | E                                                                                                    | <                                                        |
|               | 私有       |                                                                                |                                   |                                                                                                    |                                                                                                    | 示题                                                       |
| 09:14 阅读:1 删除 | 08-04 09 |                                                                                |                                   |                                                                                                    |                                                                                                    |                                                          |
|               | 字面意义     |                                                                                |                                   |                                                                                                    |                                                                                                    |                                                          |
|               |          |                                                                                |                                   |                                                                                                    |                                                                                                    |                                                          |
|               |          |                                                                                |                                   |                                                                                                    |                                                                                                    |                                                          |
|               |          |                                                                                |                                   |                                                                                                    |                                                                                                    |                                                          |
|               |          |                                                                                |                                   |                                                                                                    |                                                                                                    |                                                          |
|               |          |                                                                                |                                   |                                                                                                    |                                                                                                    |                                                          |
|               |          |                                                                                |                                   |                                                                                                    |                                                                                                    |                                                          |
|               |          | Û                                                                              | 1                                 | (d) A                                                                                                    | Q                                                                                                    | $\oplus$                                                 |
|               |          | ~                                                                              | E<br>Q                            | <ul><li>⊡ A</li></ul>                                                                                                    | ©<br>Ⅲ ③                                                                                                 | (†)<br>(†)                                               |
|               |          | ×<br>×                                                                         | III<br>Q<br>DEF                   | ○ A ○ A                                                                                                    | ♀<br>Ⅲ ⓒ<br>分词                                                                                           | +)<br>88                                                 |
|               |          | ×                                                                              | E<br>Q<br>BEF                     | <ul> <li>ᢙ A</li> <li>Φ S</li> <li><sup>2</sup><br/>ABC</li> <li>5</li> </ul>                                                                                                    | ©<br>Ⅲ ©<br>分词                                                                                           | +<br>##                                                  |
|               |          | <ul> <li>○</li> <li>○</li> <li>▲</li> <li>▲</li> <li>重輪</li> </ul>             | Q<br>3<br>DEF<br>6<br>MNO         |                                                                                                    | ♀<br>Ⅲ ◎<br>分词<br>4<br>GHI                                                                               | +<br>+<br>-<br>-<br>?                                    |
|               |          | <ul> <li>□□</li> <li>✓</li> <li>✓</li> <li>▲</li> <li>重輸</li> <li>0</li> </ul> | Q<br>3<br>DEF<br>MNO<br>9<br>WXYZ | <ul> <li>ᢙ</li> <li>△</li> <li>△</li></ul> | ②<br>Ⅲ ◎<br>分词<br>4<br>GHI<br>7<br>PORS                                                                  | +<br>-<br>-<br>-<br>-<br>-<br>-<br>-<br>-<br>-<br>-<br>- |
|               |          | <ul> <li>□□</li> <li>✓</li> <li>✓</li> <li>重输</li> <li>0</li> </ul>            | Q<br>BEF<br>MNO<br>9<br>WXYZ      | <ul> <li>ᢙ</li> <li>ᢙ</li> <li>Φ</li> <li>Φ</li></ul> | <ul> <li>①</li> <li>①</li> <li>1</li> <li>分词</li> <li>4</li> <li>GHI</li> <li>7</li> <li>PQRS</li> </ul> | +<br>                                                    |

0 Mil 8 24

B

B

您在观看视频或者完成测验时,都可以点击右下角的【写笔记】,进入到笔记编辑页面,编辑完成以后点击【 完成】该笔记即会发布成功。默认课程笔记会存放在【课堂笔记】文件夹,如果您想保存在其他地方,点击上 方的下拉三角【~】进行切换。点击【完成】以后会显示您的笔记内容,您可以进行【编辑】和【删除】。

#### 笔记

| 14:33 |                   |     | 4.7K/s ⊙ | 31 Ş | C 🕕 |
|-------|-------------------|-----|----------|------|-----|
| <     |                   | 笔记本 |          | ß    | =   |
|       |                   |     |          |      |     |
| D     | 草稿箱               |     |          |      | 0>  |
| <     | 公开笔记              |     |          |      | 0>  |
|       | <b>个人笔记</b><br>私有 |     |          |      | 0>  |
|       | <b>课堂笔记</b><br>私有 |     |          |      | Ð   |
| Ī     | 回收站               |     |          |      | 2>  |
|       |                   |     |          |      |     |
|       |                   |     |          |      |     |
|       |                   |     |          |      |     |

| 14:43 |                              |    |      | 29.2 | K/s ⊘ <mark>⊮</mark> ll | <u></u> |
|-------|------------------------------|----|------|------|-------------------------|---------|
| <     |                              |    | 笔记本  |      |                         | i =     |
|       |                              |    | Q 搜索 |      |                         |         |
|       | 草稿箱                          |    |      |      |                         | 0 >     |
| •     | <b>公开笔记</b><br>公开            |    |      |      |                         | 0 >     |
|       | <b>个人笔记</b><br><sub>私有</sub> |    |      |      |                         | 0 >     |
|       |                              | 1> | 置顶   | 移动   | 修改                      | 删除      |
|       | 回收站                          |    |      |      |                         | 2>      |
|       |                              |    |      |      |                         |         |

#### 点击【笔记】-【笔记本】-【课堂笔记】里可以查看您已经保存的笔记。 【课堂笔记】默认是私有的,如果您需要修改该笔记文件夹权限,左滑点击【修改】即可修改权限。

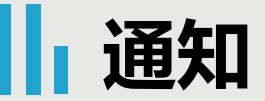

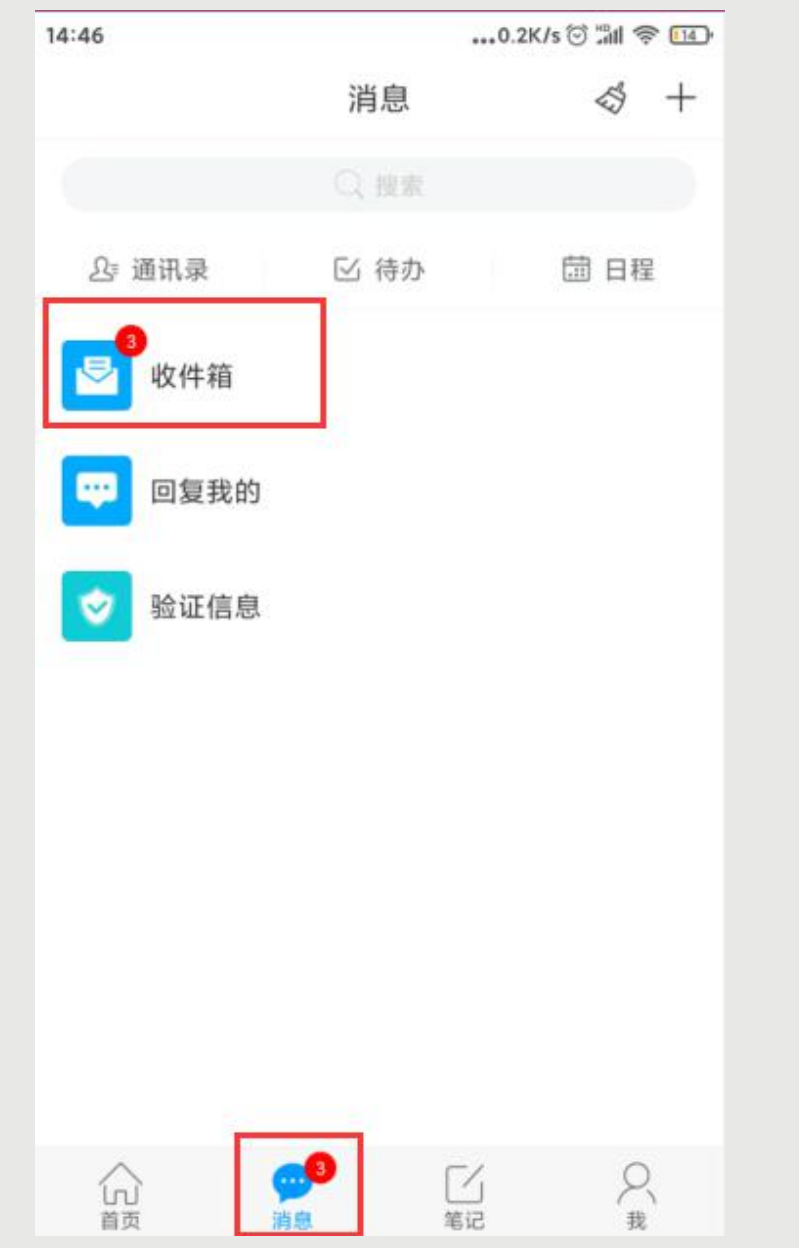

| 14:47    |                                            | 0.0K/s 😇 📶 🛜 🖽   |  |  |  |
|----------|--------------------------------------------|------------------|--|--|--|
| <        | 全部 🗸                                       | $\Box \equiv$    |  |  |  |
|          | Q 搜索收件箱                                    | l.               |  |  |  |
| 通知       | 果程通知<br>                                   | 10) RH           |  |  |  |
| 通知       | 超星集团防诈骗公告                                  | 06-12 21:58      |  |  |  |
| 通知       | <b>考试通知</b><br>学习通知                        | 2020-11-21 18:27 |  |  |  |
| 通知       | <b>考试通知</b><br>学习通知                        | 2020-11-16 14:43 |  |  |  |
| 通知       | <b>考试通知</b><br>学习通知                        | 2020-10-13 09:41 |  |  |  |
| 通知       | <b>考试通知</b><br><sup>学习通知</sup>             | 2020-10-13 09:40 |  |  |  |
| 通知       | <b>考试通知</b><br>学习通知                        | 2020-10-13 09:36 |  |  |  |
| 通知(      | 恭喜您成为学习通第<br>52287022名用户<br><sup>学习通</sup> | 2020-10-02 12:29 |  |  |  |
| ine time | 考试通知                                       | 2020-10-02 12:28 |  |  |  |

点击【消息】≻【收件箱 】,可以查看到这门课程 下您老师发布的通知,可 以对您学习课程有一定引 导。

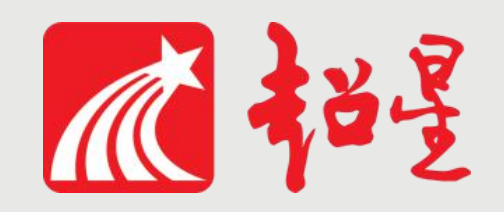

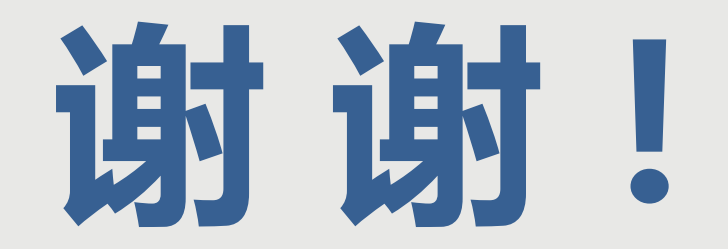

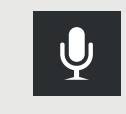

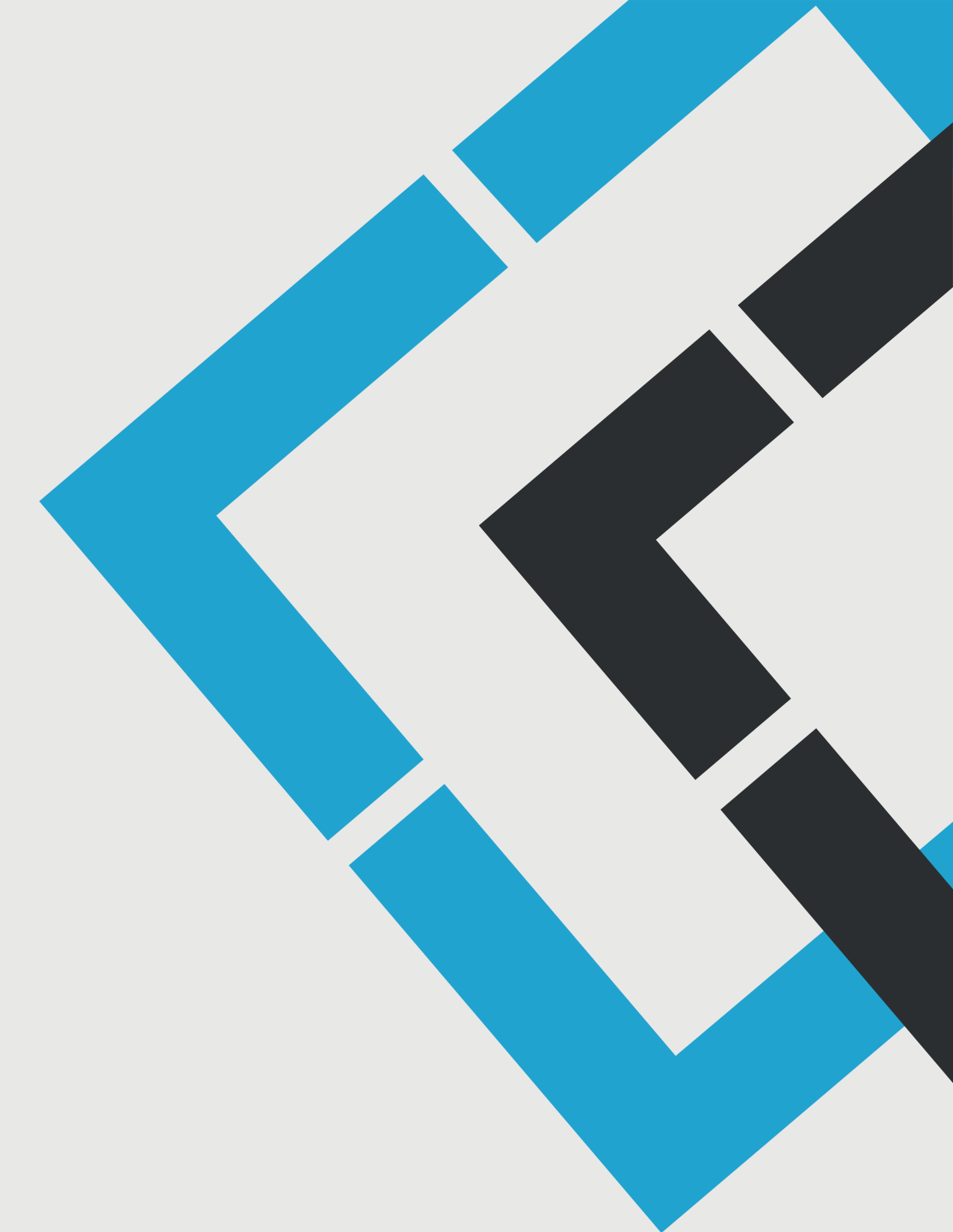